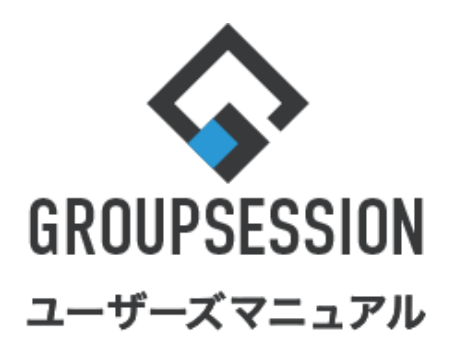

| GroupSession ver.5.4 |
|----------------------|
|                      |
|                      |
|                      |
|                      |
|                      |

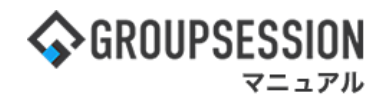

# 1. タイムカードを確認する

## 1:メニューの「タイムカード」をクリックしてタイムカード画面を表示する

| <b>GROUPSE</b>                                                                                                    | SSION                                                                                                    |                 |                          |          |                        | ĺ                                                                                 | 罰メモ @ヘルプ ✿設定 ⊖山!                                      | 田太郎 ログアウト               |  |  |
|----------------------------------------------------------------------------------------------------|----------------------------------------------------------------------------------------------------|-----------------|--------------------------|----------|------------------------|-----------------------------------------------------------------------------------|-------------------------------------------------------|-------------------------|--|--|
| <b>1</b><br>×1>                                                                                                    | スケジュール                                                                                                    | 「「「」」を見ていていた。   |                          | 日報       |                        | ユーザ情報 WE                                                                          | <ul> <li>EBメール</li> <li>ファイル管理</li> <li>実議</li> </ul> | <b>ブ</b> ロジェクト          |  |  |
| アドレス相                                                                                                    | <b>し</b><br>タイムカード                                                                                                    | <b>一</b> 在席管理 5 | ( <b>)</b> )<br>で否確認 ブック |          | 」<br>IP管理              | <b>レン</b><br>アンケート                                                                | שא דעעל (DBA בישר)                                    | *                       |  |  |
| <b>^</b> ×1                                                                                                    | <b>א</b><br>פון-די                                                                                                    | ★ール送信           | <mark>℃</mark><br>0登録    |          |                        |                                                                                   |                                                       | <b>う</b><br>再読込         |  |  |
| ×1>                                                                                                    | 全社ポー                                                                                                    | ータル             | 情報システム                   | 課 手      | 続きポータル                 | 防災ポー                                                                              | ータル 製品ポータル                                            |                         |  |  |
| スケジュール<br>9月21日(水)                                                                                                    | 個人週間<br>9月22日(木)                                                                                                    | 月間<br>9月23日(金)  | 9月24日(土)                 | 9月25日(日) | 《《<br>9月26日(月)         | 今日 》 》<br>9月27日(火)                                                                | 2022 9/21(水)                                          | 10:04                   |  |  |
| <ul> <li>・</li> <li>・</li></ul> | ●  16:00-17:00 連絡                                                                                                    |                 | •                        | •        | ●          ・         ・ | <ul> <li>○9:00-12:00</li> <li>○×△の佐藤様</li> <li>来社</li> <li>15:00-16:30</li> </ul> | 在席管理-本人<br>○ 在席 ◎ 不在 ○                                | <u>不</u> 在<br>その他<br>変更 |  |  |
|                                                                                                    |                                                                                                    |                 |                          |          |                        | 外出<br>17:00-17:30<br>会議                                                           | 在席管理-メンバー<br>表示グループ                                   | 設定                      |  |  |
|                                                                                                    | TODO 現場で撮影した写真を管理するページの作成     企画部      全画部        TODO 顧客詳細ページに過去の注文履歴を表示するよう修正     石橋 鈴音     在 岡       TODO 20周年記念のサイトページを新たに設置する     二     二 |                 |                          |          |                        |                                                                                   |                                                       |                         |  |  |

でタイムカード

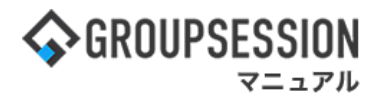

### 2: タイムカードー覧画面を表示する 「変更」ボタンをクリックすると、タイムカード編集画面に遷移します。

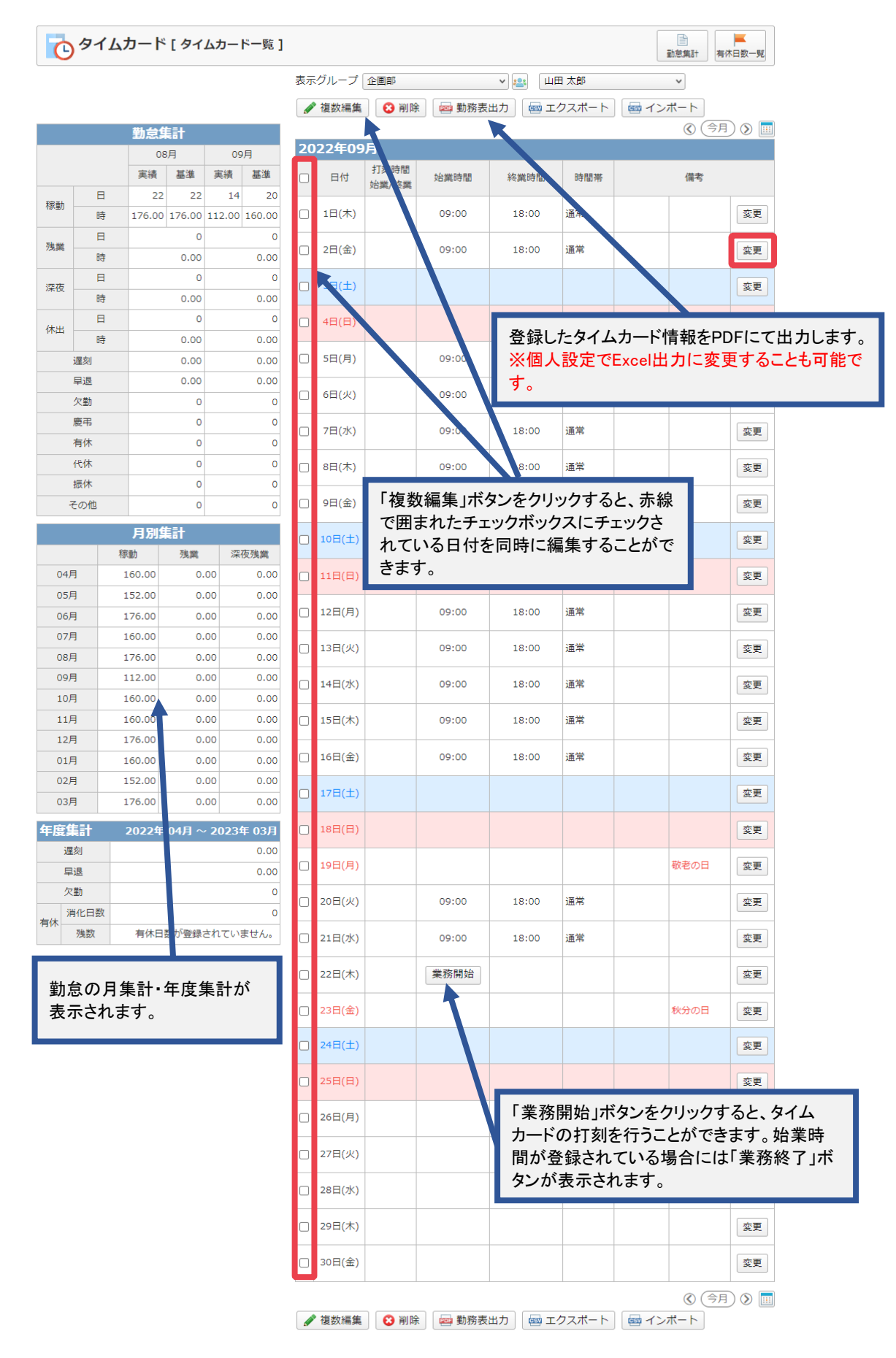

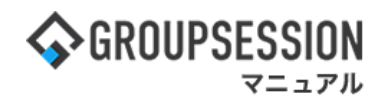

# 2. タイムカードを編集する

※編集が管理者によって制限されている場合は、編集はできませんのでご注意ください。 1:メニューの「タイムカード」をクリックしてタイムカード画面を表示する

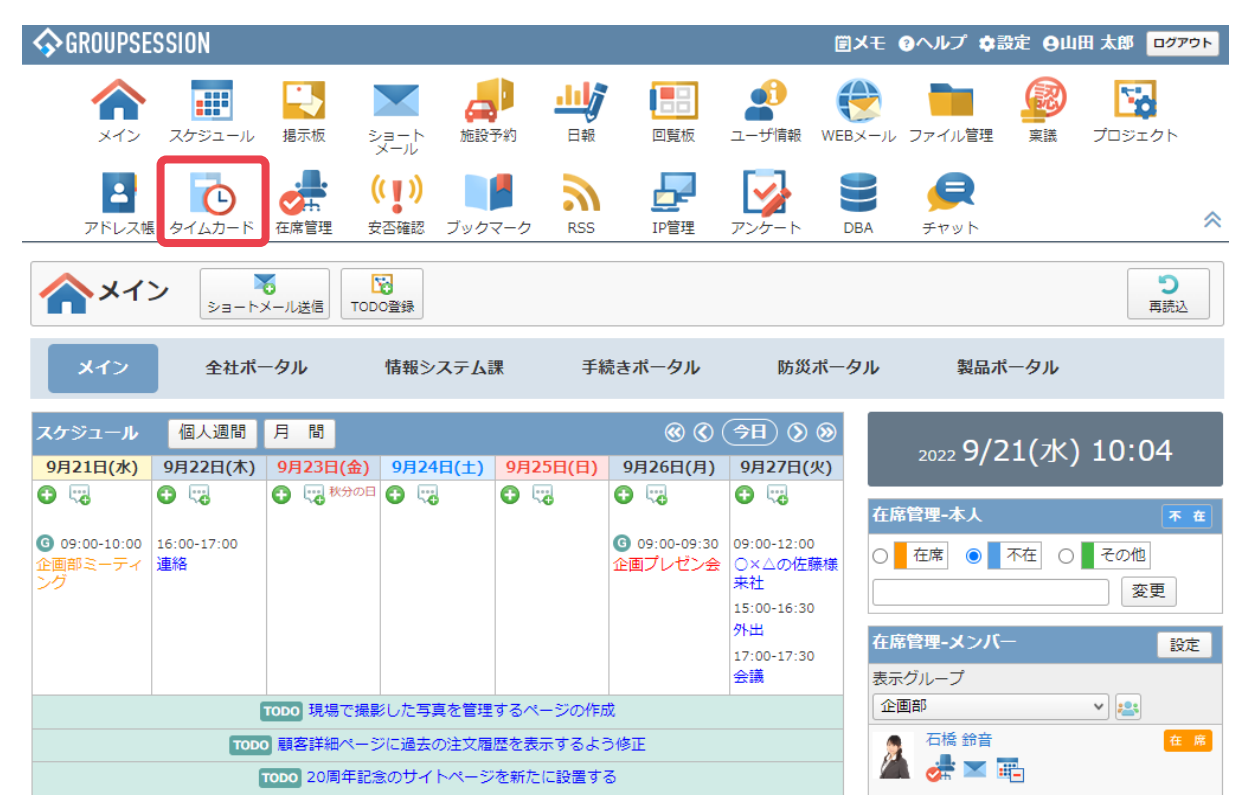

#### 2:タイムカード一覧画面を表示する 「変更」ボタンをクリックします。

| C     | タイム | カード    | [タイ    | ムカー    | ド一覧]   | ]  |         |                |         |           |        | i     | 前意集計有      | ▲<br>冰日数一覧 |
|-------|-----|--------|--------|--------|--------|----|---------|----------------|---------|-----------|--------|-------|------------|------------|
|       |     |        |        |        |        | 表示 | ミグループ   | 企画部            |         | ▼ 些 山田    | 日太郎    |       | ~          |            |
|       |     |        |        |        |        |    | ~複数編集   | 😢 削隊           | 🖬 🔤 勤務表 | 出力 🛛 🔤 エイ | ウスポート  | 🔤 インズ | ポート        |            |
|       |     | 勤怠     | 計      |        |        | _  |         |                |         |           |        |       | <u>ج</u> ک | ) 🔊 🗖      |
|       |     | 08     | 月      | 09     | 月      | 20 | )21年09  | 月              |         |           |        |       |            |            |
|       |     | 実績     | 基準     | 実績     | 基準     |    | 日付      | 打刻時間<br>始業/終業  | 始業時間    | 終業時間      | 時間帯    |       | 備考         |            |
| 探曲h   | 日   | 21     | 21     | 20     | 20     |    |         | XUSIC/ In Colo |         |           |        |       |            |            |
| 11214 | 時   | 168.00 | 168.00 | 160.00 | 160.00 |    | 1日(水)   |                | 09:00   | 18:00     | 通常     |       |            | 変更         |
| 残業    | 日   |        | 0      |        | 0      | _  | 20(+)   |                | 00.00   | 18:00     | 语音     |       |            | -          |
|       | 時   |        | 0.00   |        | 0.00   |    | 20(///) |                | 09:00   | 18:00     | 進帝     |       |            | ×.         |
| 深夜    | 日   |        | 0      |        | 0      |    | 3日(金)   |                | 09:00   | 18:00     | 通常     |       |            | 変更         |
|       | 時   |        | 0.00   |        | 0.00   |    |         |                |         |           |        |       |            |            |
| 休出    | E   |        | 1      |        | 0      |    | 4日(土)   |                |         |           |        |       |            | 変更         |
|       | 時   |        | 8.00   |        | 0.00   |    |         |                |         |           |        |       |            |            |
|       | 遅刻  |        | 0.00   |        | 0.00   |    | 5日(日)   |                |         |           |        |       |            | 変更         |
|       | 早退  |        | 0.00   |        | 0.00   | _  | 6日(月)   |                | 09.00   | 18:00     | 语堂     |       |            |            |
|       | 欠勤  |        | 0      |        | 0      |    | 01(7)   |                | 05.00   | 10.00     | ALLETS |       |            |            |
|       | 慶弔  |        | 0      |        | 0      |    | 7日(火)   |                | 09:00   | 18:00     | 通常     |       |            | 変更         |
|       | 有休  |        | 0      |        | 0      |    |         |                |         |           |        |       |            |            |
|       | 代休  |        | 0      |        | 0      |    | 8日(水)   |                | 09:00   | 18:00     | 通常     |       |            | 変更         |
|       | 振休  |        | 0      |        | 0      |    |         |                |         |           |        |       |            |            |
| 4     | その他 |        | 0      |        | 0      |    | 9日(木)   |                | 09:00   | 18:00     | 通常     |       |            | 変更         |

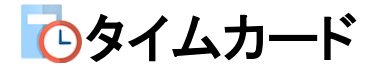

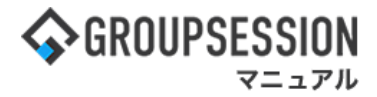

3:編集画面を表示する 入力項目を入力し、「確定」ボタンをクリックすると、タイムカードの登録が完了します。

#### 通常編集

| しょうしん しんしょう しんしゅう しんしゅ しんしゅ | ▲ 確定                                             | 今<br>戻る |  |
|----------------------------------------------------------------------------------------------------|--------------------------------------------------|---------|--|
| 名前                                                                                                    | 山田 太郎                                            |         |  |
| 日付                                                                                                    | 2021年09月01日                                      |         |  |
| 時間帯                                                                                                    | 通常 ~                                             |         |  |
| 打刻時間                                                                                                    | ▼時 → 分 クリア ~ ▼時 → 分 クリア                          |         |  |
| 始業時間                                                                                                    | 09 v<                                            |         |  |
| 終業時間                                                                                                    | 18 v     時     00 v     分     クリア                |         |  |
| 備考                                                                                                    |                                                  |         |  |
| 遅刻・早退区分                                                                                                    | <ul> <li>●指定無し ○遅刻</li> <li>●指定無し ○早退</li> </ul> |         |  |
| 休日区分                                                                                                    | ※休日入力時のみ選択してください。(通常は指定無し)<br>指定なし ▼ 休日日数:       |         |  |
| 更新者                                                                                                    | 山田 太郎                                            |         |  |
| 更新日時                                                                                                    | 2020年03月12日 15時24分                               |         |  |

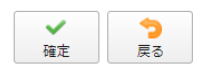

#### 複数編集

| してい タイムカード [編集 | ▲ 確定                                             | <b>う</b><br>戻る |  |
|----------------|--------------------------------------------------|----------------|--|
| 名前             | 00次田山                                            |                |  |
| 日付             | 2022年01月04,05,06,07日                             |                |  |
| 時間帯            | 通常                                               |                |  |
| 始業時間           | 09 v時 00 v 分 クリア                                 |                |  |
| 終業時間           | 18 、時 00 、分 クリア                                  |                |  |
| 備考             |                                                  |                |  |
| 遅刻・早退区分        | <ul> <li>●指定無し ○遅刻</li> <li>●指定無し ○早退</li> </ul> |                |  |
| 休日区分           | ※休日入力時のみ選択してください。(通常は指定無し)<br>指定なし 🗸 休日日数:       |                |  |
| 更新者            |                                                  |                |  |
| 更新日時           |                                                  |                |  |

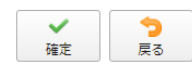

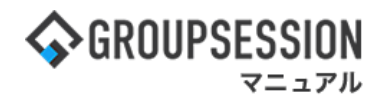

# 3. タイムカードの個人設定を行なう

## 1:メニューの「タイムカード」をクリックしてタイムカード画面を表示する

| <b>\$</b> GROUPSE                                       | SSION               |                                         |                          |                                    |                                                                 | 1                                                                            | 置メモ @ヘルプ ✿設定 ⊖山[                 | 田太郎 ログアウト               |
|---------------------------------------------------------|---------------------|-----------------------------------------|--------------------------|------------------------------------|-----------------------------------------------------------------|------------------------------------------------------------------------------|----------------------------------|-------------------------|
| <b>^</b><br>×1>                                         | <b>ス</b> ケジュール      | 141 121 121 121 121 121 121 121 121 121 | ×=-ト 施設                  | <ul> <li>予約</li> <li>日報</li> </ul> | 回覧板                                                             | うした<br>ユーザ情報 W                                                               | <ul> <li>EBメール ファイル管理</li> </ul> | <b>ブ</b> ロジェクト          |
| アドレス朝                                                   | <b>С</b><br>974л-к  | <b>正</b> 席管理 安                          | (い)<br>(す))<br>(古確認 ブック) |                                    | LP管理                                                            | <b>レン</b><br>アンケート                                                           | <b>BA</b> チャット                   | *                       |
| <b>^</b> ×1                                             | <b>&gt;</b><br>३व-२ | €<br>メール送信 TOD                          | <mark>9</mark><br>○登録    |                                    |                                                                 |                                                                              |                                  | <b>う</b><br>再読込         |
| メイン                                                     | 全社ポー                | ータル                                     | 情報システム                   | 課   手約                             | 売きポータル                                                          | 防災ポー                                                                         | ータル 製品ポータル                       |                         |
| スケジュール<br>9月21日(水)                                      | 個人週間<br>9月22日(木)    | 月間<br>9月23日(金)                          | 9月24日(土)                 | 9月25日(日)                           | 《 《<br>9月26日(月)                                                 | 今日 》 》<br>9月27日(火)                                                           | 2022 9/21(水)                     | 10:04                   |
| <ul> <li>・・・・・・・・・・・・・・・・・・・・・・・・・・・・・・・・・・・・</li></ul> | <ul> <li></li></ul> |                                         | •                        | •                                  | <ul> <li>● で</li> <li>○ 09:00-09:30</li> <li>企画プレゼン会</li> </ul> | <ul> <li>○ ご</li> <li>○&gt;△の佐藤様</li> <li>来社</li> <li>15:00-16:30</li> </ul> | 在席管理-本人<br>○ _ 在席 ● _ 不在 ○       | <u>不 在</u><br>その他<br>変更 |
|                                                         |                     |                                         |                          |                                    |                                                                 | 外出<br>17:00-17:30<br>会議                                                      | 在席管理-メンバー<br>表示グループ              | 設定                      |
|                                                         | (                   | TODO 現場で撮影                              | 8した写真を管理<br>**/          | するページの作品                           | Ř<br>≈ 45 <del>−</del>                                          |                                                                              |                                  | × 😫                     |
|                                                         | TODO                | 7 顧答評細べ一つ<br>1000 20周年記念                | NEI理去の注义腹<br>意のサイトページ    | wereを表示するよう<br>を新たに設置する            | 5<br>5                                                          |                                                                              |                                  |                         |

### 2:タイムカードー覧画面を表示する 設定をホバー後、「タイムカード個人設定」をクリックします。

| s 🖓 li | ROUPSES               | SION                           |                                                   |                          |                                       |               |                                                                                                  |                                                                                                    |                                                                                      | 国ン                                                                                      | くモ のへルン                                                    | プ 💠設定 🤅                                                                                                    | 9山田 太郎              | ログアウト                                                    |
|--------|-----------------------|--------------------------------|---------------------------------------------------|--------------------------|---------------------------------------|---------------|--------------------------------------------------------------------------------------------------|----------------------------------------------------------------------------------------------------|--------------------------------------------------------------------------------------|-----------------------------------------------------------------------------------------|------------------------------------------------------------|----------------------------------------------------------------------------------------------------|---------------------|----------------------------------------------------------|
|        | <b>ה</b><br>ארא       | <b></b><br>スケジュー               | ·ル 掲;                                             | 小板                       | ショート<br>メール                           | <b>6</b><br>施 | 設予約                                                                                              |                                                                                                    | 回覧板 ユ·                                                                               | ーザ情報 WEB>                                                                               | -ル ファイル                                                    | <ul> <li>メイ</li> <li>管理</li> <li>個人</li> </ul>                                                                                                    | /ン<br>者設定<br>設定     | 7 h                                                      |
|        | アドレス帳                 | <b>С</b><br>91 Б.Л-            | ・ド 在席                                             | 市<br>管理                  | (( <b>)</b> )<br>安否確認                 | ブッ・           | <b>クマーク</b>                                                                                      | RSS                                                                                                    | LP管理 ア                                                                               | → → → → → → → → → → → → → → → → → → →                                                   | α <i>Ξ</i> τυ                                              | で<br>タイ<br>管理<br>小<br>個人                                                                                                    | イムカード<br>者設定<br>設定  | *                                                        |
| 6      | )<br>971              | カード                            | [ タイ                                              | <u> </u>                 | ドー覧]                                  |               |                                                                                                  |                                                                                                    |                                                                                      |                                                                                         |                                                            |                                                                                                    | 勤怠集計 有              | ▲<br>休日数一覧                                               |
|        |                       |                                |                                                   |                          |                                       | 表示            | ミグループ                                                                                            | 企画部                                                                                                    |                                                                                      | ۷ 🤐 🛛                                                                                   | □田 太郎                                                      |                                                                                                    | ~                   |                                                          |
|        |                       |                                |                                                   |                          |                                       |               |                                                                                                  |                                                                                                    |                                                                                      |                                                                                         |                                                            |                                                                                                    |                     |                                                          |
|        |                       |                                |                                                   |                          |                                       | đ             | 複数編集                                                                                             | 🛛 😢 削隊                                                                                                    | 👔 🧰 勤務                                                                               | 長出力 🛛 🔤 🗆                                                                               | cクスポート                                                     | 🔤 イン                                                                                                    | ポート                 |                                                          |
|        |                       | 勤怠                             | 計                                                 |                          |                                       |               | 複数編集                                                                                             | 3 削除                                                                                                    | 全 🧰 勤務                                                                               | 長出力 🛛 🔤 🗆                                                                               | <b>ビクスポー</b> ト                                             | - Employed Barrier (1997) - Employed Barrier (1997) - Employed Barrie | ポート<br>() (今月       | ) (> 🛄                                                   |
|        |                       | 勤怠<br>100                      | <b>〔計</b><br>3月                                   | 09                       | 列                                     | 20            | ▶ 複数編集<br>)21年09                                                                                 | ◎ 削除<br>月                                                                                                    | 余 🔤 勤務                                                                               | 長出力 🛛 📾 🗆                                                                               | ロクスポート                                                     | ) 📾 イン                                                                                                    | ポート<br>() (今月       | ) 🔊 🔳                                                    |
|        |                       | 勤怠<br>08<br>実績                 | <b>集計</b><br>3月<br>基準                             | 09<br>実績                 | 月基準                                   | 20            | 》複数編集<br>)21年09<br><sub>日付</sub>                                                                 | <ul> <li>         ・</li> <li>         ・</li> <li>         ・&lt;</li></ul>                                                                                              | 余 勤務                                                                                 | 長出力 🔤 🗆                                                                                 | ロクスポート時間帯                                                  | ) 🔤 イン                                                                                                    | ポート<br>《 (今月)<br>備考 | ) 🔊 📃                                                    |
| 稼動     | E                     | 勤怠<br>08<br>実績<br>21           | <b>集計</b><br>3月<br>基準<br>21                       | 09<br>実績<br>20           | 9月<br>基準<br>20                        | 20            | 》複数編集<br>) <b>21年09</b><br>日付                                                                    | <ul> <li>2 削除</li> <li>月</li> <li>打刻時間</li> <li>始業/終業</li> </ul>                                                                                                    | 余 國務                                                                                 | 長出力 図 二 終業時間                                                                            | ロクスポート 時間帯                                                 | ) 🔤 イン                                                                                                    | ポート<br>③ (今月<br>備考  |                                                          |
| 稼動     | 日<br>時                | 勤怠<br>08<br>実績<br>21<br>168.00 | <b>集計</b><br>3月<br>基準<br>21<br>168.00             | 09<br>実績<br>20<br>160.00 | 9月<br>基準<br>20<br>160.00              | 20            | 》複数編集<br><b>)21年09</b><br>日付<br>1日(水)                                                            | <ul> <li>2 削除</li> <li>月</li> <li>打刻時間<br/>始業/終業</li> </ul>                                                                                                    | 余 國務                                                                                 | 表出力 國 1<br>終業時間<br>18:00                                                                | Eクスポート<br>時間帯<br>通常                                        | े 🔤 न>                                                                                                    | ポート<br>③ (今月<br>備考  | ○ ○ □                                                    |
| 稼動     | 日<br>時<br>日           | 勤怠<br>08<br>実績<br>21<br>168.00 | 集計<br>3月<br>基準<br>168.00<br>0                     | 09<br>実績<br>20<br>160.00 | 夏<br>月<br>20<br>160.00<br>0           | 20            | <ul> <li>複数編集</li> <li>21年09</li> <li>日付</li> <li>1日(水)</li> <li>2日(本)</li> </ul>                | <ul> <li>○ 削除</li> <li>万</li> <li>万</li> <li>万</li> <li>万</li> <li>万</li> <li>万</li> <li>万</li> <li>万</li> <li>(2)</li> <li>(2)</li> <li>(2)</li> <li>(2)</li> <li>(3)</li> <li>(4)</li> <li>(4)<th><ul> <li>         ・ 動務         ・         ・         ・</li></ul></th><th>長出力 國 =<br/>終業時間<br/>18:00</th><th><u> にクスポート</u> 時間帯 通常</th><th></th><th>ポート<br/>③ (今月<br/>備考</th><th><ol> <li>② (三)</li> <li>② (更)</li> <li>③ (変更)</li> </ol></th></li></ul> | <ul> <li>         ・ 動務         ・         ・         ・</li></ul>                       | 長出力 國 =<br>終業時間<br>18:00                                                                | <u> にクスポート</u> 時間帯 通常                                      |                                                                                                    | ポート<br>③ (今月<br>備考  | <ol> <li>② (三)</li> <li>② (更)</li> <li>③ (変更)</li> </ol> |
| 稼動     | 日<br>時<br>日<br>時      | 勤怠                             | <b>集計</b><br>3月<br>21<br>168.00<br>0.00           | 05<br>実績<br>20<br>160.00 | D<br>基準<br>20<br>160.00<br>0<br>0.00  |               | <ul> <li>複数編集</li> <li>21年09</li> <li>日付</li> <li>1日(水)</li> <li>2日(木)</li> </ul>                | ○ 削除 月 打刻時間 始業/終業                                                                                                    | <ul> <li>全動務部</li> <li>始業時間</li> <li>09:00</li> <li>09:00</li> </ul>                 | <ul> <li>表出力) 國 二</li> <li>終業時間</li> <li>18:00</li> <li>18:00</li> </ul>                | <u><br/></u>                                               | े छि <b>न</b> >                                                                                                    | ポート                 | <ul> <li>② Ⅲ</li> <li>② 更</li> <li>② 変更</li> </ul>       |
| 稼動 残業  | 日<br>時<br>日<br>日<br>日 | 勤怠<br>08<br>実績<br>21<br>168.00 | <b>集計</b><br>3月<br>21<br>168.00<br>0<br>0.00<br>0 | 09<br>実績<br>20<br>160.00 | 基準<br>20<br>160.00<br>0<br>0.000<br>0 |               | <ul> <li>複数編集</li> <li>21年09</li> <li>日付</li> <li>1日(水)</li> <li>2日(木)</li> <li>3日(金)</li> </ul> | ○ 削除 月 打刻時間 始業/終業                                                                                                    | <ul> <li>余 國勤務</li> <li>始業時間</li> <li>09:00</li> <li>09:00</li> <li>09:00</li> </ul> | <ul> <li>表出力) 國 二</li> <li>終業時間</li> <li>18:00</li> <li>18:00</li> <li>18:00</li> </ul> | <u> C クスポート</u> 時間帯  通常  通常  通常  通常  通常  通常  通常  通常  通常  通 |                                                                                                    | ポート                 | ②     !!!!       変更     変更       変更     変更               |

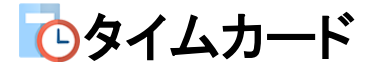

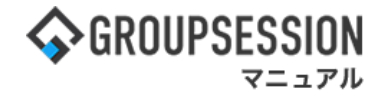

3:個人設定画面を表示する 「基本設定」をクリックすると、基本設定画面に遷移します。

| 🌠 個人設定 [ タイムカード ]                  | <b>う</b><br>戻る |
|------------------------------------|----------------|
| → 基本設定<br>タイムカードに関する基本設定を<br>行います。 |                |

## 4:個人設定 基本設定画面を表示する

「OK」ボタンをクリックすると確認画面が表示されます。

| % 個人設定 [ 🦻 | <b>イムカード 基本設定 ]</b>                                                     |
|------------|-------------------------------------------------------------------------|
| 時間         | 開始時刻: 09 、時 00 、分<br>終了時刻: 18 、時 00 、分                                  |
| メイン画面設定    | <ul> <li>         ・終業共に打刻された場合の、メイン画面への表示する ○表示しない     </li> </ul>      |
| 在席管理       | <ul><li>メイン画面で始業・終業打刻時に在席状況と連動させるか設定します。</li><li>○連動しない ●連動する</li></ul> |
| 勤務表形式      | 勤務表の出力形式を設定します。     ○Excel出力       ●PDF出力      タイムカードの出力をExcel出力かPDF    |
|            | 出力か選択することができます。<br>OK                                                   |

### 基本設定確認画面

「OK」ボタンをクリックすると登録が完了します。

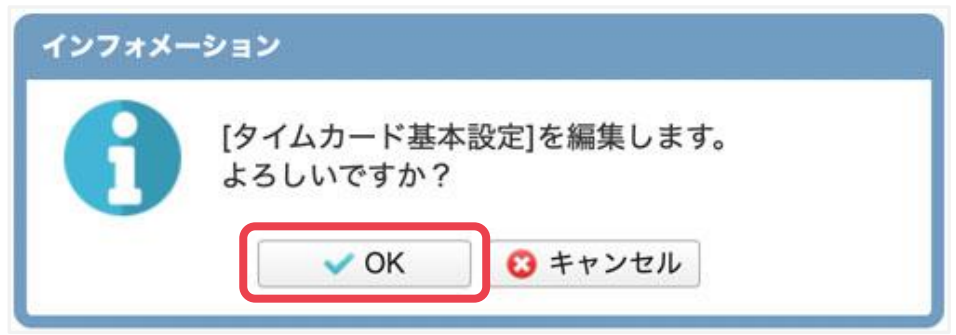